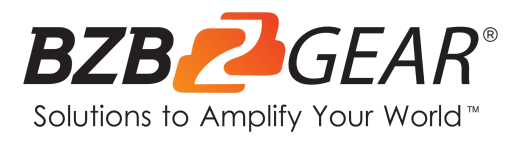

# **BG-BSHA**

## Full HD Integrated HDMI/SDI/IP 20X/30X Zoom Camera with Audio

Input

## **User Manual**

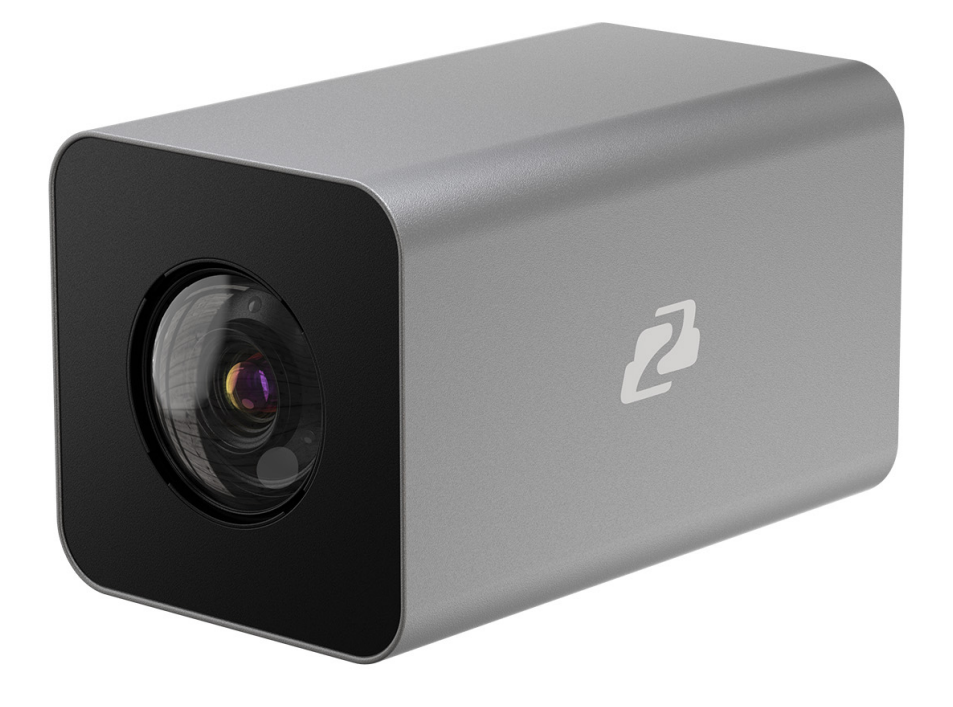

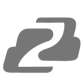

## TABLE OF CONTENTS

| Statement                        | 4  |
|----------------------------------|----|
| Safety Precaution                | 4  |
| Introduction                     | 5  |
| Features                         | 5  |
| Packing List                     | 5  |
| Specifications                   | 6  |
| Operation Controls and Functions | 6  |
| Camera Menu Settings             | 7  |
| Network Connection               | 11 |
| Camera Web Interface             | 15 |
| Tech Support                     | 19 |
| Warranty                         | 19 |
| Mission Statement                | 19 |
| Copyright                        | 20 |

2

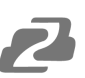

### Statement

Please read these instructions carefully before connecting, operating, or configuring this product. Please save this manual for future reference.

### **Safety Precaution**

- To prevent damaging this product, avoid heavy pressure, strong vibration, or immersion during transportation, storage, and installation.
- The housing of this product is made of organic materials. Do not expose to any liquid, gas, or solids which may corrode the shell.
- Do not expose the product to rain or moisture.
- The product has no power switch. Remove power immediately if the camera is not in proper working condition to avoid electrical shock.
- To prevent the risk of electric shock, do not open the case. Installation and maintenance should only be carried out by qualified technicians.
- Do not use the product beyond the specified temperature, humidity, or power supply specifications.
- This product does not contain parts that can be maintained or repaired by users. Damage caused by dismantling the product without authorization from BZBGEAR is not covered under the warranty policy.
- Installation and use of this product must strictly comply with local electrical safety standards.
- Please refer to the user installation manual carefully during installation. Handle the camera components gently to avoid damage to the camera. The camera lens is an advanced optical product - protect the lens from contact to avoid scratching and affecting image quality.
- Do not aim the camera at a bright object. Whether powered on or not, never aim at the sun or other bright objects as this can damage the sensors and cause blurred or haloed images.

## 2

## Introduction

The BG-B20SHA/BG-B30SHA 20X/30X optical zoom IP-streaming camera utilizes a high-quality CMOS sensor to deliver crisp HD video signals. Its compact design provides ease-of-use and versatile placement options in a sleek low-profile housing. This camera is well-suited for a wide variety of broadcast and professional A/V applications including lecture streaming, room monitoring, studios, and more.

## Features

- Video Output: 3G-SDI / HDMI / IP Streaming
- Audio Input: 3.5mm Audio Input
- Input/Output Control Interface: 2 PIN Terminal, 3.50mm
- Power Interface: 2 PIN Terminal, 3.50mm or POE+
- RS232C or RS485 protocols allow a PTZ controller or PC to control the camera.
- Improved image quality from a newly developed digital signal processor.
- Built-in attenuation filter that physically removes IR (infrared). This filter can be turned on or off automatically, providing high quality images in environments with different brightness levels. The five-direction button on the back of the camera allows users to quickly and easily change any parameters of the camera.
- Built-in Audio Input, Audio encode standard support G.711,G.722,G.722.1, G.728,G.722.1C, ACC
- SDI/HDMI/IP stream simultaneously
- Power over Ethernet (PoE) functionality

## **Packing List**

- 1x BG-BSHA Camera
- 1x Power Cable

- 1x 12V/ 2.0 A DC Power Adapter
- 1x User Manual

## **Specifications**

| Camera Specs             |                                                        |
|--------------------------|--------------------------------------------------------|
| Sensor                   | 1/2.8" Exmor CMOS Sensor, 2.38MP                       |
| Frame Rate               | 1080p@60Hz/50/30/25, 1080i@60Hz/50/30/25, 720p@60Hz/50 |
| Zoom                     | 20X/30X Optical, 12X Digital Zoom                      |
| Focus                    | f=4.7mm-94.0mm                                         |
| Aperture                 | F=1.6(W)-3.5(T)                                        |
| Horizontal Field of View | 2.9°(T)-65°(W)                                         |
| Zoom Control             | VISCA, PELCO D/P                                       |
| Input/Output Interface   |                                                        |
| Video Output             | 3G-SDI / HDMI / IP Streaming                           |
| Audio Input              | N/A                                                    |
| Power On                 | JEITA type (DC IN 12V)                                 |
| Communication interface  | RS485 / RS232                                          |
| Generic                  |                                                        |
| Dimensions (W x H x L)   | 70 x 70 x 122mm                                        |
| Weight                   | 0.44 lbs [0.2kg]                                       |
| Operating Temperature    | -10°C ~ 50°C                                           |
| Max Consumption          | 12W DC12V @1A                                          |

## **Operation Controls and Functions**

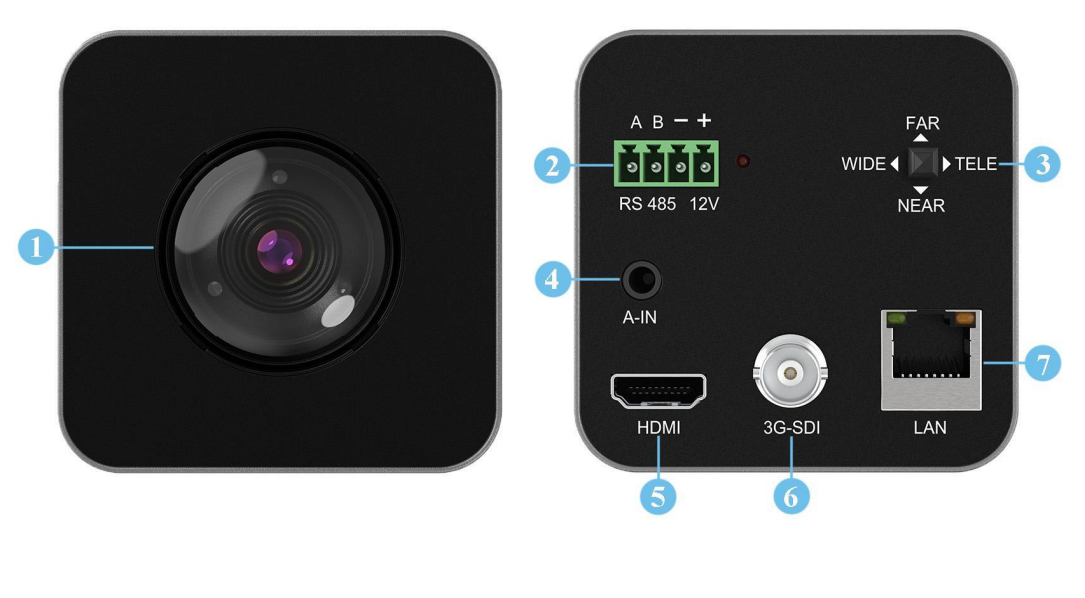

- 1. Lens
- 2. Terminal Pin Interface
- A: RS485+
- B: RS485-
- -/+: DC12V Power Interface

- 3. Five-direction Button
- 4. Audio-IN
- 5. HDMI
- 6. 3G-SDI
- 7. LAN

### Dimensions

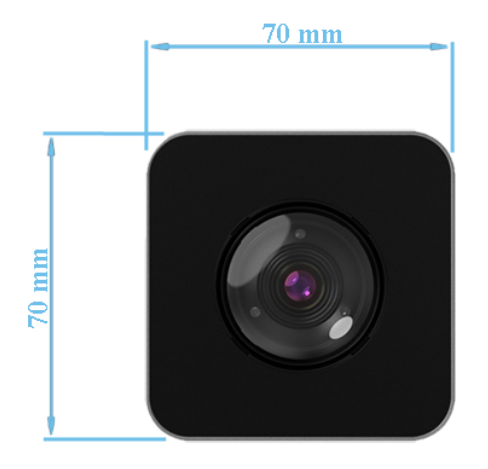

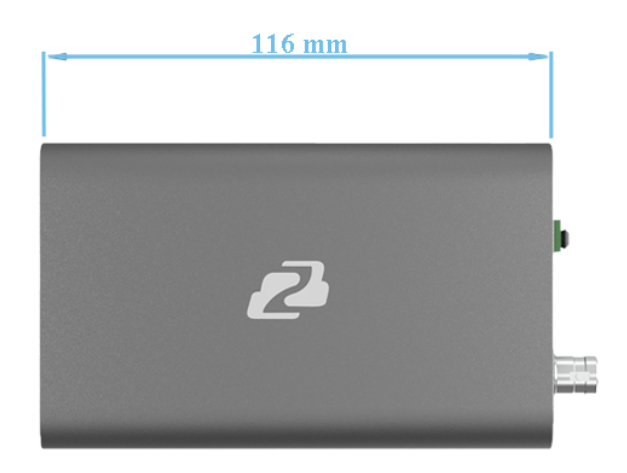

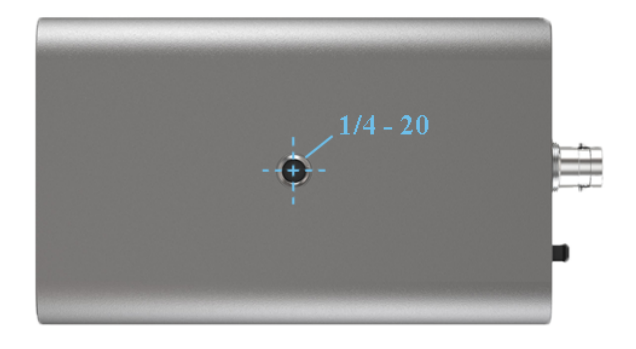

## **Camera Menu Settings**

## Menu Settings

| 1. | Press and hold the center button for 3 seconds to enter the Main Menu | MAIN MENU |
|----|-----------------------------------------------------------------------|-----------|
|    |                                                                       | EXPOSURE  |
| 2. | Use the directional keys to navigate the menu and settings.           | COLOR     |
|    |                                                                       | PICTURE   |
|    |                                                                       | ADVANCED  |
|    |                                                                       | PRIVACY   |
|    |                                                                       | SYSTEM    |
|    |                                                                       | EXIT      |
|    |                                                                       |           |

#### **Exposure**

Enter the main menu and navigate to [EXPOSURE]. Press right to enter the sub-menu.

• 【AE MODE】

Options: AUTO/SHUTTER/IRIS/BRIGHT

• [SHUTTER/IRIS/BRIGHT]

Different auto exposure parameters can be modified depending on the selected mode. The range of settings are as follows:

Shutter: 1/1-1/10000

IRIS: F1.6-F14

Bright: F14/0DB-F1.6/28DB

- [EXCOMP] ON/OFF
- [BACKLIGHT] Backlight Compensation ON/OFF
- [HLC] Highlight Compensation 0 15
- [FLICKER] Anti-Flicker 50Hz/60Hz/OFF
- [GAMMA] Gamma Adjustment 0 9

#### Color

| Enter Main Menu, navigate to【COLOR】, press right to enter                                                                                                    | COLO                                                                      | R                              |
|----------------------------------------------------------------------------------------------------|---------------------------------------------------------------------------|--------------------------------|
| <ul> <li>sub-menu.</li> <li>[WB MODE] <ul> <li>Options: AUTO, INDOOR, OUTDOOR, ATW, OPW, MANUAL</li> </ul> </li> <li>[R GAIN/B GAIN] <ul> <li>When the WB MODE is set to MANUAL the R Gain\B</li> <li>Gain values can be independently adjusted.</li> </ul> </li> </ul> | WB MODE:<br>R GAIN:<br>B GAIN:<br>COLOR GAIN<br>COLOR HUE<br>BACK<br>EXIT | AUTO<br>N/A<br>N/A<br>100<br>0 |
| <ul> <li>【COLOR GAIN】</li> <li>Setting Valued range: 60 - 200</li> <li>【COLOR HUE】</li> </ul>                                                                                                    |                                                                           |                                |

Setting Valued range: -14 - 14

MAIN MENU

EXPOSURE COLOR PICTURE ADVANCED PRIVACY SYSTEM EXIT

#### Picture

| Enter Main Menu, navigate to [PICTURE], press the Right Button | ΡΙΟΤΙ        | JRE    |
|----------------------------------------------------------------|--------------|--------|
| to enter the sub-menu.                                         | FREEZE:      | OFF    |
| [FREEZE] Setting: ON/OFF                                       | APERTURE:    | 5      |
| [APERTURE] Setting Value range: 0-15                           | 2D NR:       | OFF    |
| • [2D NR] Setting Value range: 0-5                             | FLIP:        | OFF    |
| [FLIP ] Setting: ON/OFF                                        | GAMMA:       | NORMAL |
| [ICR ] Setting: AUTO, B&W, COLOR                               | BLC:         | OFF    |
| [GAMMA] Setting Value range: 0-4                               | BACK<br>EXIT |        |
| [BLC ] Setting: ON/OFF                                         |              |        |
|                                                                |              |        |

### P/T/Z

| Press the 【MENU】 button to display the OSD menu, then        |
|--------------------------------------------------------------|
| press the arrow keys to highlight [P/T/Z] and press right to |
| enter the submenu.                                           |

- [FILP]: ON/OFF
- [L/R DIRECTION]: ON/OF
- [AF MODE]: AUTO/MANUAL/ZOOM
- [AF SENS]: HIGH/NORMAL/LOW
- 【PRESET FREEZE】: ON/OFF
- [D ZOOM]: ON/OFF

FLIP: OFF L/R DIRECTION: OFF AF MODE: AUTO AF SENS: NORMAL PRESET FREEZE: OFF D ZOOM: ON BACK EXIT

P/T/Z

### **Noise Reduction**

| Press the 【MENU】 button to display the OSD menu, press the  |
|-------------------------------------------------------------|
| arrow keys to highlight [NOISE REDUCTION], then press right |
| to enter the sub-menu.                                      |

- [2D NR]: 0-5 / OFF
- 【3D NR】: 0-5 / OFF
- 【DYN HOT PIXEL】: ON/OFF

## NOISE REDUCE

2D NR: 2 3D NR: 3 DYN HOT PIXEL: OFF BACK EXIT Video Format

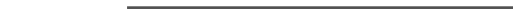

Press the [MENU] button to display the OSD menu, press the arrow keys to highlight [SYSTEM SETTING], then press right to enter the sub-menu.

- [SYSTEM INFO]: press right button to enter the submenu
- [LANGUAGE]: CHINESE/ENGLISH
- [ZOOM LEVEL]: ON/OFF
- [PROTOCOL]: VISCA/PELCO-D/PELCO-P
- [ADDRESS]: 1-255
- [BAUDRATE]: 2400/4800/9600/19200/38400

#### **Restore Default**

the arrow keys to move to [DEFAULT], press the right button to make the OSDparameters return to default.

Press the [MENU] button to display the OSD menu, press

FACTORY DEFAULT

| DEFAULT | SETUP |
|---------|-------|

SYSTEM INFO LANGUAGE: CHINESE ON ZOOM LEVEL: PROTOCOL: VISCA AUTO ADDRESS: BAUDRATE: 9600 BACK EXIT

SYSTEM SETUP

## System Settings

| Press the [MENU] button to display the OSD menu, press the     |  |
|----------------------------------------------------------------|--|
| arrow keys to highlight [VIDEO OUT], then press right to enter |  |
| the sub-menu.                                                  |  |

[VIDEO OUT]: 1080P60/59.9 4/50/30/29.97/25 1080/60/59.94/50/30/25 720P/60/50

VIDEO OUT: 720P50 720P60 1080125 1080|30 1080|50 1080|59.94 1080160 1080P25 1080P29.97 1080P30 1080P50 1080P59.94 1080P60

BACK

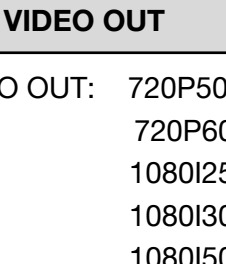

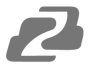

#### 10

### **Network Connection**

L

To successfully complete this process, you will need several pieces of information. The first is the IP address of your computer. You will also need to select an unused IP address on your local network (This is the address you will set the camera to). The third piece is the default IP address of your camera. Finally, you will need the IP address of your Default Gateway/Router.

All versions of the BZBGEAR BG-BSHA series cameras have the following default IP address:

#### 192.168.1.162

The computer must be on the same subnet as the camera to connect successfully, therefore the computer must be connected to the 192.168.1.x subnet. If your network is already using this IP address pool, simply enter the camera's IP address to connect. If it is not, you will need to change the adapter settings in the Local Area Network Properties on the computer.

• Right-click on the internet connection in the lower right corner of the desktop and select "Open Network & Internet Settings".

| ^ @ <b>≏</b> | コン<br>ロッション<br>1:17<br>4/6/2 | PM<br>2021 | ^ | (î. | <b>(</b> 1) | 1:18 PM<br>4/6/2021 | 5 |
|--------------|------------------------------|------------|---|-----|-------------|---------------------|---|
|              |                              |            | _ |     |             |                     |   |

• Select "Change Adapter Options".

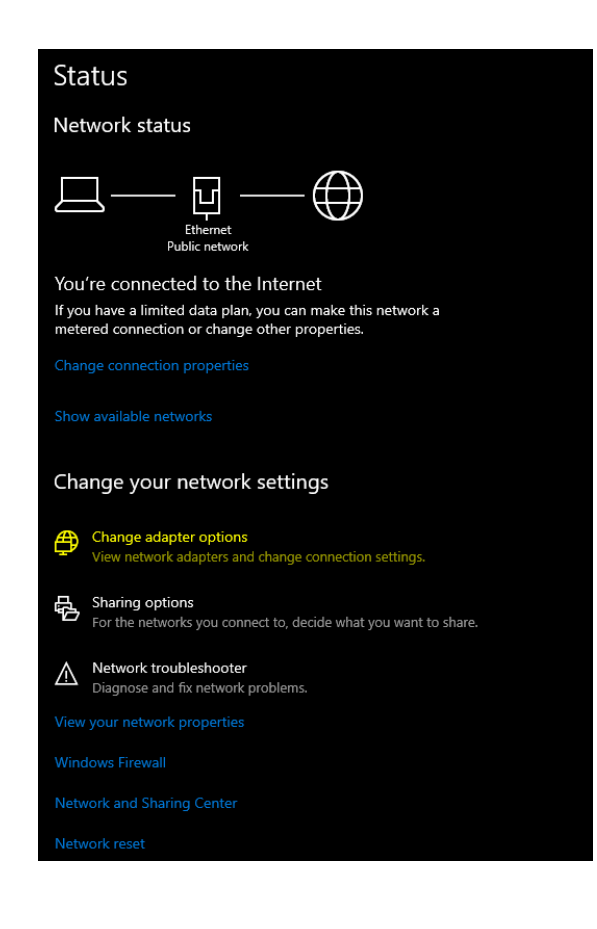

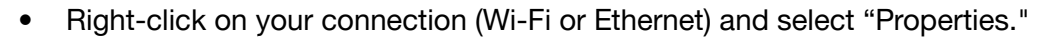

 Select "Internet protocol version 4 (TCP/IPv4)" as shown below and click "Properties."

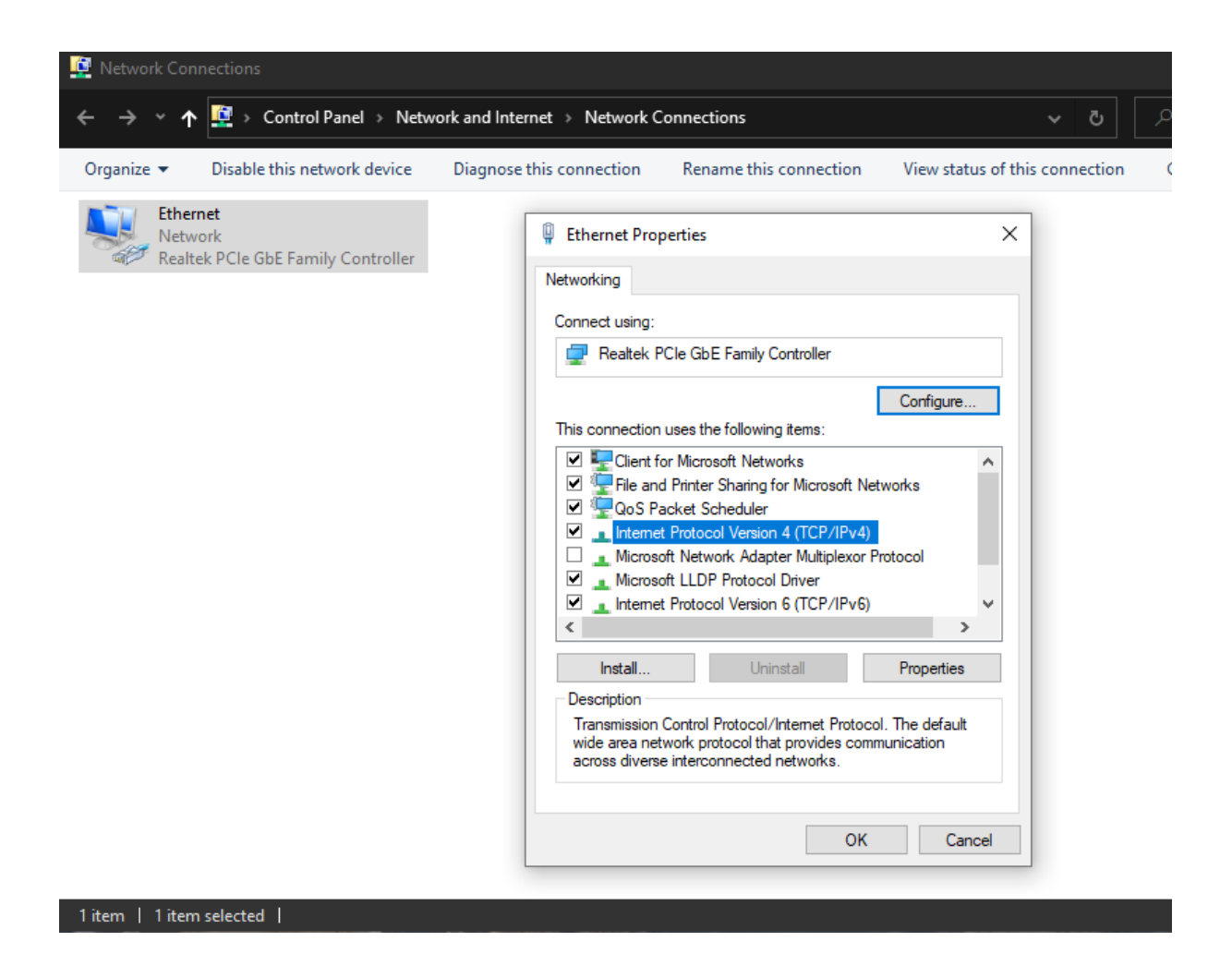

- For the following steps refer to the diagram below. Select "Use the following IP address."
- In the IP address field enter a non-conflicting IP address on the same subnet as the camera. If there is another device with the same IP address you will not be able to connect. In the example below we are using 192.168.1.200
- In the Subnet mask field enter 255.255.255.0 In the Default gateway field type 192.168.1.1 You can leave the DNS fields blank.

| Internet Protocol Version 4 (TCP/IPv4) Properties                                                                                                    | $\times$ |
|----------------------------------------------------------------------------------------------------|----------|
| General                                                                                                    |          |
| You can get IP settings assigned automatically if your network supports this capability. Otherwise, you need to ask your network administrator for the appropriate IP settings. |          |
| Obtain an IP address automatically                                                                                                    |          |
| Use the following IP address:                                                                                                    |          |
| IP address: 192 . 168 . 1 . 200                                                                                                    |          |
| Subnet mask: 255 . 255 . 0                                                                                                    |          |
| Default gateway: 192 . 168 . 1 . 1                                                                                                    |          |
| Obtain DNS server address automatically                                                                                                    |          |
| O Use the following DNS server addresses:                                                                                                    |          |
| Preferred DNS server: 8 . 8 . 8 . 8                                                                                                    |          |
| Alternate DNS server: 8 . 8 . 4 . 4                                                                                                    |          |
| Validate settings upon exit Advanced                                                                                                    | ]        |
| OK Cancel                                                                                                    |          |

**NOTE:** When you are finished configuring the camera you will need to return to this screen and select "Obtain an IP address automatically" and "Obtain DNS server automatically" to restore internet connectivity to your computer. Also make sure to reconnect any ethernet cables you may have unplugged.

- Click OK to apply your settings.
- Click OK to close the network properties screen.
- Once you have applied your settings open your web browser and enter the IP address of your camera.
- Enter the login information to access the interface.
  - o The username and password should both be 'admin' for a default camera.
- You will now be looking at the camera preview window. At the top left of your screen select Config.

| Preview | Config | Log Out |  |
|---------|--------|---------|--|

 On the left side of your screen select Network. In the IP address field, you will enter the unused IP address you selected at the beginning. Our example will use an address of 192.168.20.186.

\*This address MUST NOT be in use by any other device on your network or you will create an IP conflict and be unable to access your camera. \*

 In the Subnet Mask field enter 255.255.255.0 then enter the IP address of your Default Gateway in the field below. Double-check your values and click the Save Button. • Unless you are given different information by your network administrator you should enter 8.8.8.8 for DNS1 and 8.8.4.4 for DNS2. Click Save.

| Preview                                                          | Config | Log Out                                                                                          |                                                                                   |                                                                                                    |  |
|------------------------------------------------------------------|--------|--------------------------------------------------------------------------------------------------|-----------------------------------------------------------------------------------|----------------------------------------------------------------------------------------------------|--|
| Preview  Advance Config  System Network AV Image Safe PTZ Status | Config | Log Out Service RTMP ETH 1 O Auto IP Addr O Config IP Addr O Auto DNS Se O Config DNS S Mac Addr | ONVIF  ess fress IP Address Subnet Mask Gateway erver DNS1 DNS2 ess 50:75:61 Save | 192.168.20.186         255.255.255.0         192.168.20.1         8.8.8.8         8.8.4.4         :73:08:33 |  |
|                                                                  |        |                                                                                                  |                                                                                   |                                                                                                    |  |

 Once you complete the camera setup, repeat the steps on your computer to adjust "Internet Protocol Version 4 (TCP/IPV4) Properties" and select "Obtain IP address automatically" and "Obtain DNS server address automatically." Click OK to close all network-related screens.

| Internet F                                                                                                    | Internet Protocol Version 4 (TCP/IPv4) Properties |           |          |  |  |  |  |
|----------------------------------------------------------------------------------------------------|---------------------------------------------------|-----------|----------|--|--|--|--|
| General                                                                                                    | Alternate Configuration                           |           |          |  |  |  |  |
| You can get IP settings assigned automatically if your network supports this capability. Otherwise, you need to ask your network administrator for the appropriate IP settings. |                                                   |           |          |  |  |  |  |
| Obtain an IP address automatically                                                                                                    |                                                   |           |          |  |  |  |  |
| O Use the following IP address:                                                                                                    |                                                   |           |          |  |  |  |  |
| IP ac                                                                                                    | ldress:                                           |           |          |  |  |  |  |
| Subr                                                                                                    | et mask:                                          |           |          |  |  |  |  |
| Defa                                                                                                    | ult gateway:                                      |           |          |  |  |  |  |
| () Ot                                                                                                    | tain DNS server address autom                     | natically |          |  |  |  |  |
| O Use the following DNS server addresses:                                                                                                    |                                                   |           |          |  |  |  |  |
| Prefe                                                                                                    | erred DNS server:                                 |           |          |  |  |  |  |
| Alter                                                                                                    | nate DNS server:                                  |           |          |  |  |  |  |
| V                                                                                                    | alidate settings upon exit                        |           | Advanced |  |  |  |  |
|                                                                                                    |                                                   | OK        | Cancel   |  |  |  |  |

• Your computer and camera should now be on your network. Open your web browser and enter the IP address you assigned to your camera and your setup is complete.

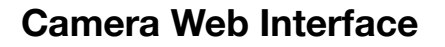

From the Web Interface you can control the camera, view the video feed, and adjust various camera settings and functions.

#### **Preview Screen**

From the preview screen you can view the live video feed, preview the embedded audio, and adjust PTZ, Focus, and Iris controls.

**Directional Arrows:** Use the Up/Down/Left/Right/Diagonal buttons to rotate the camera.

Home Button: Use the Home button to return the camera to the Home position.

Zoom In/Out: Use the Zoom buttons to adjust the zoom level of the camera.

Focus In/Out: Use the Focus buttons to manually adjust the camera's focus.

Speed Control: Use the slider to adjust the PTZ speed of the camera.

**Preset Tab:** Use the Preset tabs to Set, Recall, and Delete Preset positions. To record a preset, adjust the camera to the desired location and zoom level. Highlight the preset number you wish to record and click the "Set" button. To recall a preset, highlight the preset number you wish to recall and click the "Call" button. To delete a preset, highlight the preset number you wish to delete and click "Delete".

#### **Configuration Screen**

From the configuration screen you can set and adjust all the functions and parameters of the camera.

#### System Page

The system page contains information regarding the camera, time settings, firmware, and main video output resolution.

**Version Tab:** The version tab contains camera information including model number, serial number, firmware and hardware versions, and MAC address.

Time Tab: The time tab allows you to adjust time, date, and time zone settings.

**Maintain Tab:** This tab allows you to reboot, restore factory default settings, and update the firmware.

**Config Tab:** Name the camera, select menu language, select Video Standard (not used), set output resolution, and enable/disable UVC (USB) video output.

## 2

#### **Network Page**

The network page includes network settings, port settings, and streaming settings.

**ETH Tab:** Select static (Config IP Address) or DHCP (Auto IP Address), select Auto or Manual DNS settings.

#### Service Tab

MSG Port: default 8080 RTSP Port: default 554 HTTP Port: default 80

VISCA Port: default 52381

WebSocket Port: default 8880

Note: Changing the port number requires restarting the camera to valid. In order to avoid port conflicts, please be careful to modify.

#### **RTMP** Tab

#### Enable RTMP: (Check box)

**Server:** Enter the server URL and Stream Key of your streaming platform in the format of : rtmp://serverURL/StreamKey.

(Ex. rtmp://a.rtmp.youtube.com/live2/du36-z46c-1p31-4kxw-29yx)

Port: Set according to your streaming platform (YouTube=1935, Facebook=443)

Stream Type: Select desired stream

#### **ONVIF Configuration Tab**

ONVIF Authentication: Authentication enable, default disable.

**ONVIF Server Port:** default 8554.

ONVIF RTSP Authentication: Authentication enable, default disable.

RTSP Port: ONVIF RTSP Port, default 8554.

#### AV Page

The AV page is where you will find all the audio and video settings for stream encoding.

**Stream Type:** Use the pull-down to select which of the 3 streams you wish to adjust. When you select a stream, all options and settings on the page affect the selected stream.

**Stream Key:** This shows the address information for your streaming output. This is not adjustable and should be added to the end of your camera's IP address as shown below:

Default Main Stream: rtsp://192.168.1.162:554/0/0/0 Default Sub-Stream: rtsp://192.168.1.162:554/0/0/1

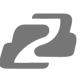

**Frame Rate:** Specify frame rate (1-30). Frame Rate Priority prioritizes frame rate over image quality when VBR mode is enabled.

**GOP:** Frame interval (1-60). Default is 30.

Bitrate: Video Bit Rate (1-10240). Default is 4096

Resolution: Set streaming video resolution

Stream Mix Type: Select Complex or Video Stream. Complex Stream includes audio.

Encode Type: Select video encoding format.

Bitrate Type: CBR (Coded Bit Rate), VBR (Variable Bit Rate), Fix QP (Fixed Bit Rate).

- \_ When CBR is selected stream quality, IFrame, and PFrame settings are unavailable.
- \_ When VBR is selected IFrame and PFrame settings are unavailable.
- \_ When Fix QP is selected stream quality setting is unavailable.

**Audio Encode Type:** Select audio encoding format. AAC is recommended for most streaming platforms.

Audio Input Mode: Select Mic Level or Line Level

Audio Input Gain: Set the audio input gain level (1-10, mute)

Audio Quality: Select High or Low

#### **Image Page**

On the image page you will find all the image, iris, and focus settings for adjusting the camera's picture.

#### **Display Tab-**

Brightness: Brightness adjustment slider

Contrast: Contrast adjustment slider

Hue: Hue adjustment slider

Saturation: Color saturations adjustment slider

Sharpness: Video sharpness adjustment slider

Mirror: Horizontal image reverse

Flip: Vertical image reverse

Flicker: Lighting flicker compensation

AWB Mode: Auto White Balance Mode settings

BLC: Backlight Compensation adjustment

DNR(3D): 3D Digital Noise Reduction Control

## 2

#### Camera Tab-

Focus Mode: Change camera focusing mode

**Near Limit:** Set the distance from the lens for auto focusing. The camera will not focus on anything closer than the set value.

Sensitivity: Auto focus sensitivity level ICR Mode: Infrared Cut Filter Removal Mode AE Mode: Auto Exposure Mode AE Level: Auto Exposure Level adjustment HLC: Highlight Compensation Level DNR(2D): 2D Digital Noise Reduction adjustment Gamma: Gamma adjustment

#### Safety Page

From this screen you can modify the login information

#### PTZ Page

From this screen you can view and modify the PTZ control settings of the camera.
PTZ Address: Set the PTZ control address of the camera
Protocol: Set the serial control protocol
Baud Rate: Set the serial control baud rate
LR-Direction: Reverse the left and right controls
Vertical Axis: Reverse the up and down controls
Display Mag: Display current magnification (zoom) level

#### **Status Page**

On this screen you can view the current bit rates of the 3 IP streams.

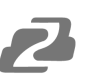

## **Tech Support**

Have technical questions? We may have answered them already!

Please visit BZBGEAR's support page (<u>bzbgear.com/support</u>) for helpful information and tips regarding our products. Here you will find our Knowledge Base (<u>bzbgear.com/knowledge-base</u>) with detailed tutorials, quick start guides, and step-by-step troubleshooting instructions. Or explore our YouTube channel, BZB TV (<u>youtube.com/c/BZBTVchannel</u>), for help setting up, configuring, and other helpful how-to videos about our gear.

Need more in-depth support? Connect with one of our technical specialists directly:

| <u>Phone</u>   | Email               | Live Chat   |
|----------------|---------------------|-------------|
| 1.888.499.9906 | support@bzbgear.com | bzbgear.com |

### Warranty

BZBGEAR Pro AV products and cameras come with a three-year warranty. An extended two-year warranty is available for our cameras upon registration for a total of five years. For complete warranty information, please visit <u>bzbgear.com/warranty.</u> For questions, please call 1.888.499.9906 or email <u>support@bzbgear.com</u>.

## **Mission Statement**

BZBGEAR is a breakthrough manufacturer of high-quality, innovative audiovisual equipment ranging from AVoIP, professional broadcasting, conferencing, home theater, to live streaming solutions. We pride ourselves on unparalleled customer support and services. Our team offers system design consultation, and highly reviewed technical support for all the products in our catalog. BZBGEAR delivers quality products designed with users in mind.

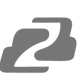

## Copyright

All the contents in this manual and its copyright are owned by BZBGEAR. No one is allowed to imitate, copy, or translate this manual without BZBGEAR's permission. This manual contains no guarantee, standpoint expression or other implies in any form. Product specification and information in this manual is for reference only and subject to change without notice.

All rights reserved. No reproducing is allowed without acknowledgement.